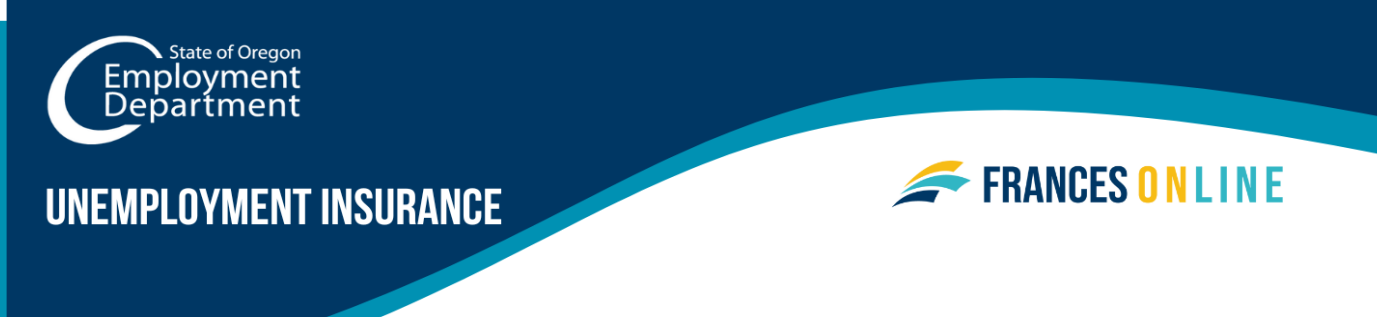

### How to Create a

### **Frances Online Account**

Use this guide to create an account in Frances Online so you can apply for benefits from the Unemployment Insurance Program, including Work Share. Frances Online responds to the information you enter, so you may see different screens and receive different questions based on your situation.

Note: We are making regular updates to the system, so the screens you see may look a little different from the images in this guide. You can use the "next" and "previous" buttons to move between screens and update your answers without losing your information. Selecting "cancel" will erase your progress.

#### Step 1 — Go to <u>frances.oregon.gov</u>.

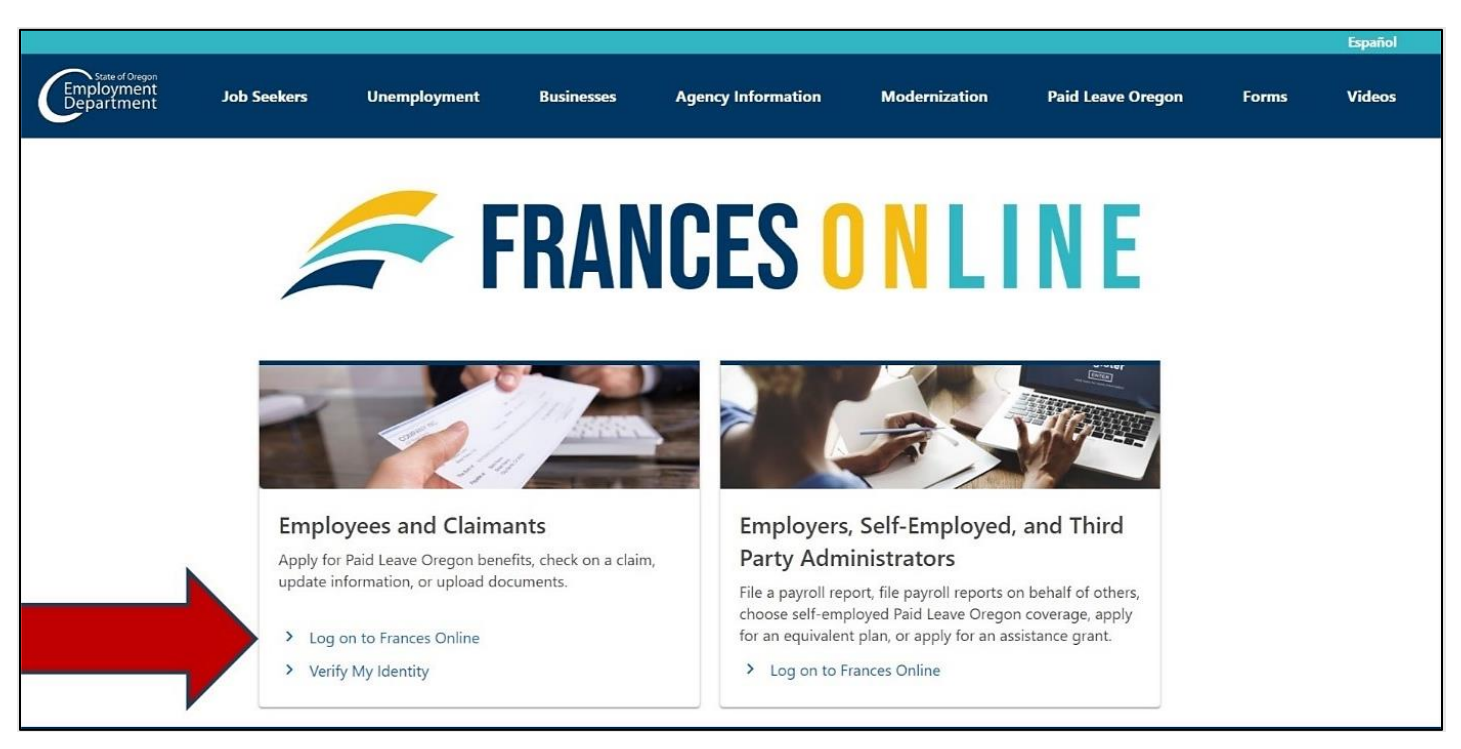

• Under "Employees and Claimants," click "Log on to Frances Online."

### Step 2 — On the next screen, click on "Sign Up for an Online Account."

• Moving forward, you can reach this page directly at <u>frances.oregon.gov/claimant</u>.

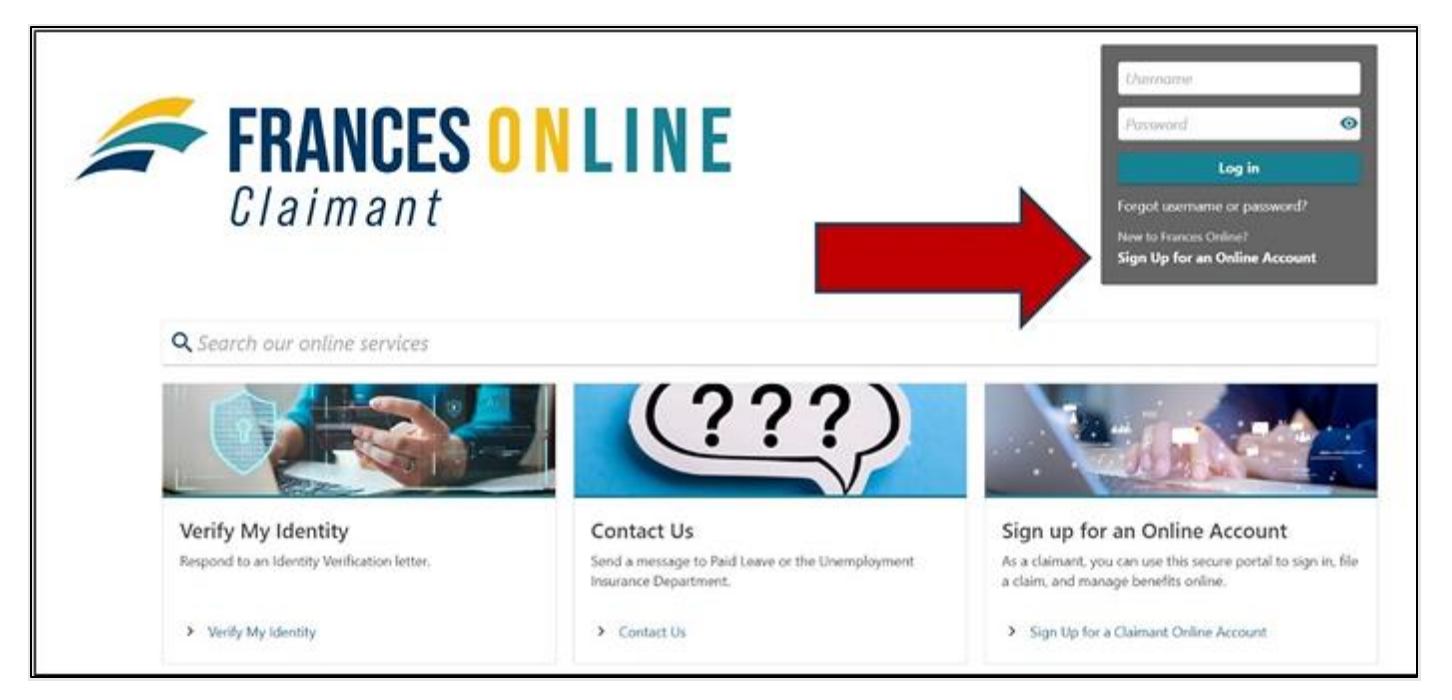

# Step 3 — The next screen shows what information you need to create an account in Frances Online.

• Gather the required information and select the "Next" button.

| What You'll Need                                                 |                                                    |  |
|------------------------------------------------------------------|----------------------------------------------------|--|
| Here's what you'll need to register for an online account.       | Please have all your information before you begin. |  |
| Social Security Number or Individual Taxpayer Identification N   | umber.                                             |  |
| Date of birth.                                                   |                                                    |  |
| • Home address and your mailing address, if different than you   | home address.                                      |  |
| Email address for electronic communication and account acce      | 5.                                                 |  |
| If you have filed a claim with us before, you will need a letter | hat we have already sent you.                      |  |

#### Step 4 — You will need to provide and verify your email address.

- After you enter your email and select "Verify My Email," we will send a unique code to your email address.
- Enter that code in the field to verify and continue.

| < Home                       |                 |  |            |      |   |
|------------------------------|-----------------|--|------------|------|---|
| Claimant Online Registration | on              |  |            |      |   |
| <b>⊘</b>                     | 0               |  |            |      |   |
| What You'll Need             | Verify My Email |  |            |      |   |
| Verify My Email              |                 |  |            |      |   |
| Email *                      |                 |  |            |      |   |
| Required                     |                 |  |            |      |   |
| Verify My Email              |                 |  |            |      |   |
| * I'm not a robot            | PTCHA<br>Tema   |  |            |      |   |
|                              |                 |  |            |      |   |
| Cancel                       |                 |  | < Previous | Next | > |

# Step 5 — You can create an account with a Social Security Number (SSN) or an Individual Taxpayer Identification Number (ITIN).

- If you plan to file an Unemployment Insurance claim (including Work Share), use your Social Security Number to set up your online account.
- You will see the option to use an Individual Tax Identification Number (ITIN) to create your account, but DO NOT use this option. If you use an ITIN at this step, your claim information will not be connected to your new account. An ITIN can only be used for Paid Leave Oregon claims.
- Enter your date of birth and select "Next."

| <b>O</b>                    |              | -0            |  |  |  |
|-----------------------------|--------------|---------------|--|--|--|
| What You'll Need            | k            | dentification |  |  |  |
| Identification Ir           | nformation   |               |  |  |  |
| What ID type would you B    | ke to use? * |               |  |  |  |
| O Social Security Num       | nber         |               |  |  |  |
|                             |              |               |  |  |  |
| What is your date of birth? |              |               |  |  |  |
| Required                    |              |               |  |  |  |

After you select "Next," if Frances Online finds a record of you in our system, we will need to connect that information to your new account. This usually occurs because you have filed a claim with us in recent years prior to the launch of Frances Online.

- If we find a record of you in our system, we will need to take some additional steps to confirm your account and protect your information. If so, you will advance to the "Letter ID" screen and can go to Step 6 now.
- If we didn't find a record of you in our system, you will move forward to continue creating your account and can go to Step 8 now.

### Step 6 — Request a Letter ID to confirm your account.

- To keep your information secure, we will send you a Frances Access Letter through the U.S. mail. This may take several days to arrive in your mailbox depending on your location.
- The letter will contain a code, known as a Letter ID, that you will use to confirm your account.
- The Frances Access Letter will be sent to the address we have for you in our system.
  - If you cannot receive U.S. mail at that address, call 877-345-3484 to update your address.
- Check your mail regularly because the Letter ID is valid for a limited amount of time.
- When the Frances Access Letter arrives, follow the instructions on the letter.
  - You can also follow the "How to Create A Frances Online Account with a Frances Access Letter" guide.

Step 7 — If Frances Online did not find a record of you in our system, you will continue on to the Name screen, where you will tell us how we should refer to you.

| What You'll Need                 |                | Nama |  |
|----------------------------------|----------------|------|--|
| What four invecu                 | identification | Name |  |
| Name                             |                |      |  |
| What is your legal first name? * |                |      |  |
| Required                         |                |      |  |
| What is your legal middle name?  |                |      |  |
| What is your legal last name?    |                |      |  |
| Required                         |                |      |  |
| What name do you prefer we use?  |                |      |  |
| What are your pronouns?          |                |      |  |
| He/Him/His                       |                |      |  |
| She/Her/Hers                     |                |      |  |
| They/Them/Theirs                 |                |      |  |
| Prefer not to say                |                |      |  |
| No Preference                    |                |      |  |
| Not Listed                       |                |      |  |

### Step 8 — On the Addresses screen, tell us where to send important mail and information.

- After entering your address, you need to select the red text that reads "Click here to verify your address" to confirm the address.
  - You must complete this step to move on from this screen.
- You can also add a different address where you would like to receive mail.

| < Home                              |                                |          |           |                   |
|-------------------------------------|--------------------------------|----------|-----------|-------------------|
| Claimant Online Registr             | ation                          |          |           |                   |
| <b>⊘</b>                            | <b>⊘</b>                       | <b>⊘</b> | 6         |                   |
| What You'll Need                    | Identification                 | Name     | Addresses |                   |
| Physical Address                    |                                |          |           |                   |
| Street *                            |                                |          |           |                   |
| Required                            |                                |          |           |                   |
| Street Line 2                       |                                |          |           |                   |
|                                     |                                |          |           |                   |
| Unit Type                           |                                | Unit     | City *    |                   |
|                                     | ~                              |          | Required  |                   |
| State                               |                                | Zip *    | County    |                   |
| OREGON - Oregon                     | ~                              | Required |           | ~                 |
| Attention                           |                                |          |           |                   |
|                                     |                                |          |           |                   |
| ⑦ Click here to verify your add     | ress                           |          |           |                   |
| Do you have a different address whe | re you'd like to receive mail? | <u> </u> |           |                   |
| Yes No                              |                                |          |           |                   |
|                                     |                                | •        |           |                   |
|                                     |                                |          |           |                   |
| Cancel                              |                                |          |           | < Previous Next > |

## Step 9 — Choose if you would like to receive important documents electronically or through the mail.

- If you select to have letters sent electronically, be aware that some letters are still required by law to be sent through the U.S. mail, so check your mail regularly.
- We also need a phone number.

| O                                 |                                        |                                    |                                  | 0             |
|-----------------------------------|----------------------------------------|------------------------------------|----------------------------------|---------------|
| What You'll Need                  | Identification                         | Name                               | Addresses                        | Communication |
| Communication Prefe               | rences                                 |                                    |                                  |               |
| We may send you some importan     | nt documents and information electr    | onically (through email), unless w | e must, by law, send it by mail. |               |
| I want to receive letters and     | other information electronically - the | rough email.                       |                                  |               |
| I want to receive letters and     | other information by mail.             |                                    |                                  |               |
|                                   |                                        |                                    |                                  |               |
| finalish                          | accession in                           |                                    |                                  |               |
| engisi                            |                                        |                                    |                                  |               |
| Phone                             |                                        |                                    |                                  |               |
| If we need to reach you by phone  | e, what is the best contact number?    |                                    |                                  |               |
| Primary Phone Country             |                                        |                                    |                                  |               |
| USA                               | ×                                      |                                    |                                  |               |
| Primary Phone Type                |                                        |                                    |                                  |               |
| Required                          | ~                                      |                                    |                                  |               |
| Primary Phone Number              |                                        |                                    |                                  |               |
| Required                          |                                        |                                    |                                  |               |
| Do you have a second phone number | er you wish to provide?                |                                    |                                  |               |
| Yes No                            |                                        |                                    |                                  |               |
|                                   |                                        |                                    |                                  |               |

# Step 10 — On the Identification and Accessibility page, please enter your driver's license or state-issued ID information.

• If you would like additional free help to use our services, select "Yes" under Accessibility.

|                     |                                          |                                      | O                                         |                                           | O                              |
|---------------------|------------------------------------------|--------------------------------------|-------------------------------------------|-------------------------------------------|--------------------------------|
| u'll Need           | Identification                           | Name                                 | Addresses                                 | Communication                             | ID and Accessibility           |
| Driver's Lic        | ense or State ID                         |                                      |                                           |                                           |                                |
| Please provide y    | our state driver's license or state ider | ntification information below.       |                                           |                                           |                                |
|                     |                                          |                                      |                                           |                                           |                                |
| I do not hav        | e a driver's license or state-issued ID  | ι.                                   |                                           |                                           |                                |
| Issuing State       |                                          |                                      |                                           |                                           |                                |
| Required            | ~                                        |                                      |                                           |                                           |                                |
| Driver's License or | State ID Number *                        |                                      |                                           |                                           |                                |
| Required            |                                          |                                      |                                           |                                           |                                |
| Expiration Date     |                                          |                                      |                                           |                                           |                                |
| Required            |                                          |                                      |                                           |                                           |                                |
| Accessibili         | tv                                       |                                      |                                           |                                           |                                |
| Accession           | •9                                       |                                      |                                           |                                           |                                |
| We provide free h   | elp so you can use our services. Some ex | amples are: sign language interprete | ers, spoken-language interpreters, writte | n materials in other languages, large pri | int, audio, and other formats. |
| Do you need help    | to use our services?                     |                                      |                                           |                                           |                                |
|                     |                                          |                                      |                                           |                                           |                                |

### Step 11 — To create an account, you need to enter your verified email address again and create a password.

- You need to create a unique password with letters, numbers, and symbols that you can remember and keep secret.
- Please select a secret question and provide an answer in case you need to reset your password.

| Create Your Account                                                                                                    |
|----------------------------------------------------------------------------------------------------|
| Enter the information you would like to use to create your online account. You will use the email address and password you enter to access your account.                                    |
| Your password must meet the following requirements:                                                                                                    |
| <ul> <li>Be at least 14 characters in length</li> <li>Contain both letters and numbers</li> <li>Contain both uppercase and lowercase letters</li> <li>Contain special characters</li> </ul> |
| Required                                                                                                    |
| Verify My Email                                                                                                    |
| Password *                                                                                                    |
| Required O                                                                                                    |
| Confirm Password *                                                                                                    |
| Required O                                                                                                    |
|                                                                                                    |
| Password Recovery                                                                                                    |
| Select a secret question and answer that you will remember if you forget your password.                                                                                                    |
| Secret Question                                                                                                    |
| What is the first and last name of your favorite childhood friend?                                                                                                    |
| Secret Answer                                                                                                    |
|                                                                                                    |

## Step 12 — Certify that the information is correct and accurate by entering your name in the field at the bottom of the page.

• If anything is incorrect, use the "Previous" button to go back and change it.

| è                                   | Addresses                                                            | Communication                                                                         | ID and Accessibility                                  | Web Access                         | Review and Submit               |
|-------------------------------------|----------------------------------------------------------------------|---------------------------------------------------------------------------------------|-------------------------------------------------------|------------------------------------|---------------------------------|
| Ready to S                          | ubmit                                                                |                                                                                       |                                                       |                                    |                                 |
| Review your ans<br>Previous button. | wers and make sure they are corr<br>. When you are done, complete yo | ect. If you don't send us the correct<br>our certification below and click <b>Nex</b> | information, this will slow our review o<br><b>t.</b> | f your application. If you need to | o make any corrections, use the |
| <b>Full Name</b><br>ROBERT MURPH    | IY ROBERTSON                                                         |                                                                                       |                                                       |                                    |                                 |
| Preferred Name<br>BOB               | e                                                                    |                                                                                       |                                                       |                                    |                                 |
| I <b>D</b><br>Social Security N     | Number : ***-**-0210                                                 |                                                                                       |                                                       |                                    |                                 |
| Physical Addres                     | <b>ss</b><br>NE SALEM OR 97311-0800                                  |                                                                                       |                                                       |                                    |                                 |
| Phone Number<br>(123) 456-7890      |                                                                      |                                                                                       |                                                       |                                    |                                 |
| <b>Email</b><br>bob@email.com       | 1                                                                    |                                                                                       |                                                       |                                    |                                 |
| Certificatio                        | on                                                                   |                                                                                       |                                                       |                                    |                                 |
| By entering your r<br>Required      | name in the box below, you are certify                               | ving y y y y y y y y y y                                                              | ring provided is true and correct                     | t to the best of your knowledge an | *<br>d belief.                  |

Step 13 — The final screen will show a confirmation number that you can save if you need to contact us and ask questions.

| Confirmation                                                             |                                                                                                    |
|--------------------------------------------------------------------------|----------------------------------------------------------------------------------------------------|
| Your confirmation number is <b>0-(</b>                                   | 00-167-874.                                                                                                    |
| Your Frances Online registration<br>actions like file a claim for Paid I | is complete. Please click Ok to return to the home page. From there you will be able to use your email address and password to log in and take additional<br>eave or Unemployment Insurance, or check the status of an existing claim. |
| Planking the stress                                                      |                                                                                                    |

Step 14 — Once you finish creating your account, Frances Online will log you out and send you back to the Frances Online Claimant home page.

- For your final step, log back in and protect your account by setting up two-factor authentication.
- We only ask you to do this the first time you sign in after setting up your account.

- You can choose to connect to an authentication app, an email, or a cell phone that receives text messages.
- Once you add your choice and save, you're done!

| o-step verification is used to better protect your Frances Online               | <ul> <li>Claimant profile. Once we have it setup you'll be asked to provide</li> </ul>         | e a unique security code to verify your identity each time you log |
|---------------------------------------------------------------------------------|------------------------------------------------------------------------------------------------|--------------------------------------------------------------------|
| Authentication App                                                              | Text Message                                                                                   | Email                                                              |
| Use an authentication app, such as Google Authenticator, to get security codes. | Receive security codes by text message.                                                        | Receive security codes by email.                                   |
| Set Up                                                                          | Add Phone                                                                                      | Add Email                                                          |
|                                                                                 | Message and data rates may apply. To stop receiving SMS<br>messages, remove your number above. |                                                                    |

#### You are now ready to use Frances Online to:

- File an initial claim for Work Share benefits.
- File weekly benefits or an Additional Claim.
- File a Paid Leave claim.
- Send secure messages to staff at Oregon Employment Department.
- Update your information.
- Appeal administrative decisions, and more!